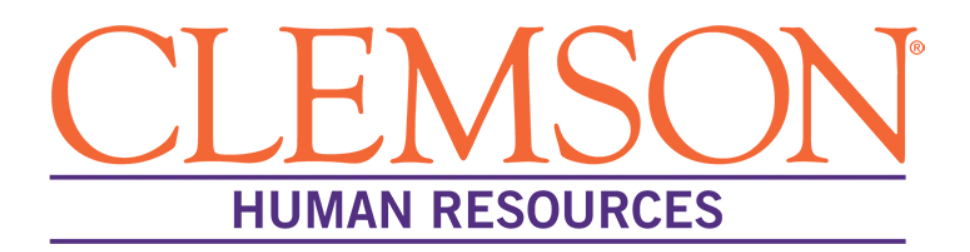

# Recording Scheduled Interviews in PeopleSoft for Staff Hires

## **Overview**

Scheduling interviews through PeopleSoft is an essential step in the Recruit phase of the hiring process. The system's interview schedule function creates an accurate record of the candidate's recruitment experience with Clemson University.

This document outlines the steps taken by the departmental administrative staff or the hiring manager to schedule interviews in PeopleSoft (CUBS) for staff positions and is divided into three sections:

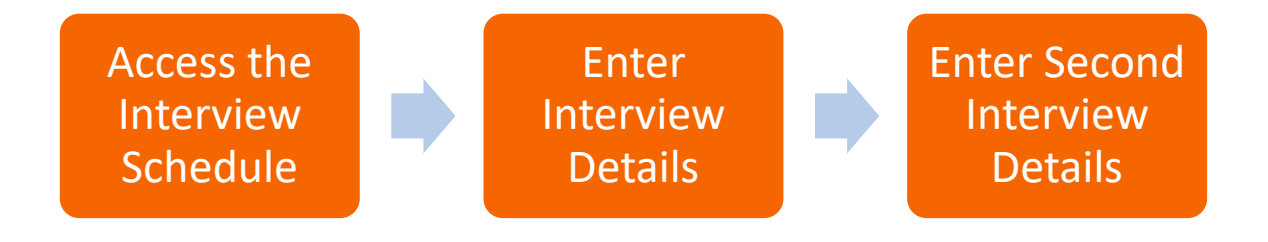

## **Access Interview Schedule**

Interviews are recorded in the Recruitment section of PeopleSoft. By using PeopleSoft, the scheduler creates an accurate record of the candidate's recruitment experience and allows for accurate federal reporting. Scheduling interviews in PeopleSoft does not alert candidates of their interview, so this should be communicated with them outside of the system (i.e. phone call or email).

Before interviews can be recorded in PeopleSoft, the hiring manager or departmental administrative staff should do the following:

- 1. Confirm interview dates, times, and method (video, in-person, etc.) with selected candidates
- 2. Convey list of candidates as well as dates, times, and method of interview to the designated scheduler

Once the hiring manager or departmental administrative staff has the necessary information, he or she is ready to record the interview schedules in PeopleSoft.

To access an interview schedule in the Recruitment section of PeopleSoft, follow the steps below:

**Step 1:** Visit the self-service page in CUBS/ at: https://cubshr.clemson.edu/psc/ps/EMPLOYEE/HRMS/c/NUI\_FRAMEWORK.PT\_LANDINGPAGE.GBL

Step 2: Enter your Clemson User ID into PeopleSoft

Step 3: Enter your Clemson password

Step 4: Click Login

| $\underbrace{\text{CLEMSON}}_{U-N-1-V-E-R-S-1-T-Y}$        |
|------------------------------------------------------------|
|                                                            |
|                                                            |
| Username                                                   |
|                                                            |
|                                                            |
|                                                            |
|                                                            |
| Forgot password?                                           |
| Login                                                      |
| Need help? Visit the CCIT Support Center, email            |
| <u>ITHELP@clemson.edu</u> or call ( <u>864) 656-3494</u> . |
| Password Help                                              |
|                                                            |
|                                                            |
|                                                            |
|                                                            |
|                                                            |
|                                                            |

#### Step 5: Select "Recruiting" from the drop down menu at the top of the Self Service screen

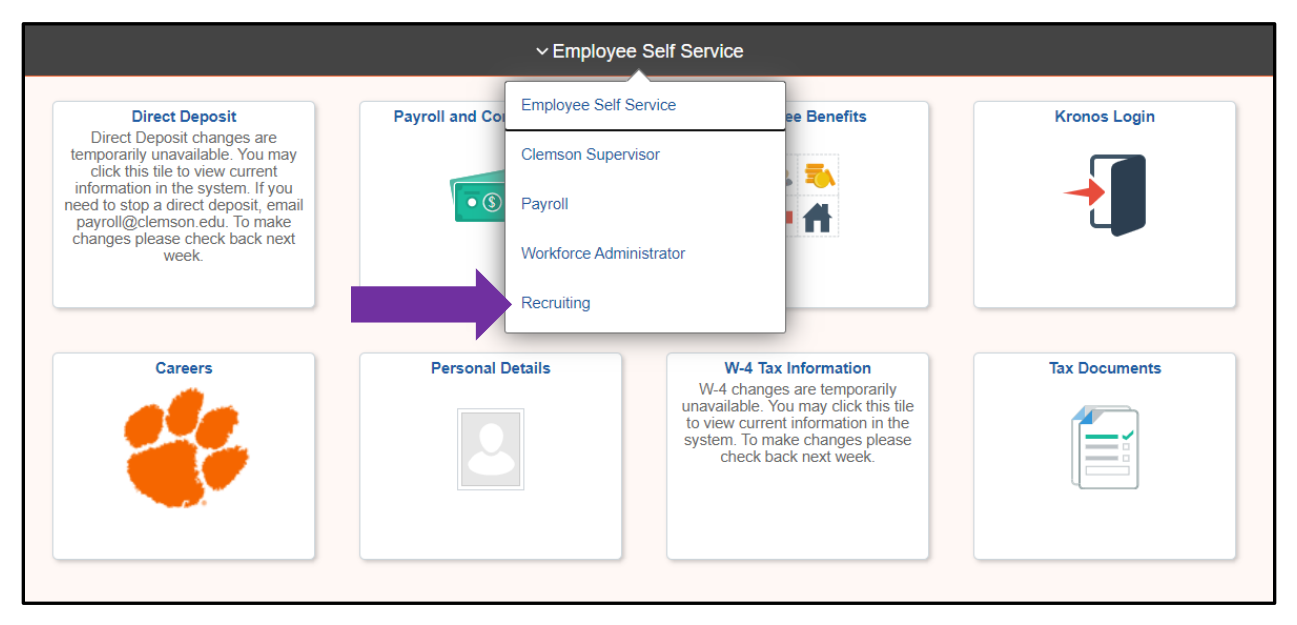

Step 6: Select "My Job Openings"

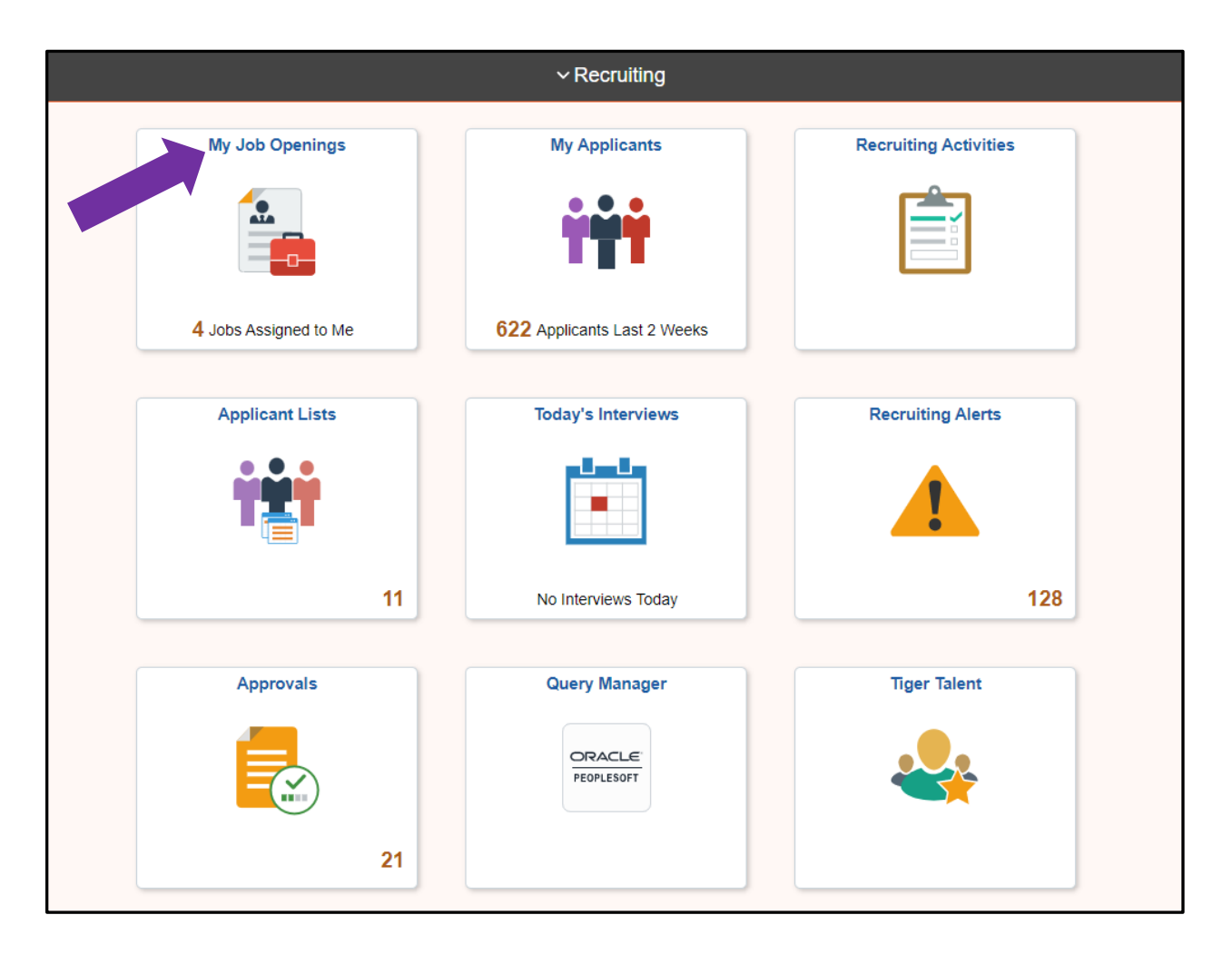

**Step 7:** Select the position you would like to record interviews for by clicking the arrow to the right of the screen.

| ✓ Recruiting                       |                                            |                     | My Job Openings    |                |                 |                            |
|------------------------------------|--------------------------------------------|---------------------|--------------------|----------------|-----------------|----------------------------|
| ✓ Quick Search                     |                                            |                     |                    |                |                 |                            |
|                                    | Search My Job Openings Bearch by job title | e, location, or key | word               | $\rightarrow$  |                 |                            |
|                                    | Clear Search                               |                     | Persor             | nalize Filters |                 |                            |
| My Job Openings                    |                                            |                     |                    |                | 4 results found | for "Jobs Assigned to Me". |
| Actions 🕑                          |                                            |                     |                    |                |                 | <b>₹</b> Q ↑↓              |
| Job Title/Job ID                   | Recruiting Location                        | Category            | Hiring Manager     | Days Open      | No Action Take. | "cants                     |
| Administrative Assistant<br>106451 | Brackett 445                               | 0                   |                    | 0              | 0               | 6                          |
| Billing Team Lead - MUSC           | Redfern Health                             | 0                   | Danielle Arrington | 12             | 0               | 0                          |
| Claims Processor - MUSC            | Redfern Health                             | 0                   | Danielle Arrington | 12             | 0               | 0                          |
| Executive Talent Partner           | Clemson University                         | 0                   | Danielle Arrington | 12             | 0               | 10 >                       |
|                                    |                                            |                     |                    |                |                 |                            |

\*Note: If you do not see the position you're searching for, select "Personalize Filters" and ensure "Jobs Associated with me" is checked. You may also need to change the "Created Within" date range.

**Step 8:** Your applicant pool will now be displayed. Select the Interview icon for the candidate who was/will be interviewed.

| Applicants   | Applicant Search   | Applicant Scree | ening Activity { | & Attachments Detail | Is           |                  |                |               |                |             |
|--------------|--------------------|-----------------|------------------|----------------------|--------------|------------------|----------------|---------------|----------------|-------------|
| -            | L L                | 1               |                  |                      |              |                  |                |               |                |             |
| All<br>(6)   | Applied<br>(0)     |                 | Reviewed<br>(0)  | Screen<br>(0)        | Route<br>(5) | Interview<br>(0) | Offer<br>(0)   | Hire<br>(0)   | ŀ              | lold<br>(0) |
| Applicants 🕐 |                    |                 |                  |                      |              |                  |                |               |                |             |
| E Q          |                    |                 |                  |                      |              |                  |                |               |                |             |
| Select       | Applicant Name≜    | Applicant ID    | Туре             | Disposition          | Application  | Resume           | Interest       | Mark Reviewed | Route          | Interview   |
|              | Anthony McKnight   | 221212          | External         | Mgr Review           |              |                  | ::::: <b>X</b> | V             | Ĝô             | <b>1</b>    |
|              | Chandler Blanks    | 185099          | External         | Mgr Review           |              |                  | 会会会 <b>X</b>   | <b>V</b>      | Ĝô             | Ξö          |
| 0            | Danielle Arrington | 182221          | Employee         | Mgr Review           |              |                  | 会会会 <b>X</b>   | ₽             | Ĝô             | Ξö          |
| 0            | Mary Boyles        | 199391          | External         | Mgr Review           |              | Ē                | <b>会会会</b> X   | •             | 6 <del>0</del> | Eð          |
|              | Michael Scott      | 237884          | External         | Mgr Review           |              | Ē                | 会会会X           | •             | ĜÔ             | Ξõ          |
|              | William Pope       | 84665           | Employee         | Not Chosen           |              |                  | <u>승승승</u> X   | Ş             | Ĝô             | Eð          |
|              |                    |                 |                  |                      |              |                  |                |               |                |             |

# **Enter Interview Details**

The Interview Schedule page will now be displayed. Interview details will be recorded on this page.

**Step 1:** Enter the following required information in the appropriate sections:

- A) Interview Date
- B) Interview Start Time
- C) Interview End Time
- D) Time Zone
- E) Interview Type
- F) Location (i.e. main campus, Zoom, Sparkhire)

| view Schedule                               |                                                         |            |                  |                                                |                                                |                                                               |                   |                |      |
|---------------------------------------------|---------------------------------------------------------|------------|------------------|------------------------------------------------|------------------------------------------------|---------------------------------------------------------------|-------------------|----------------|------|
| nit Save as Draft   4                       | ⊫Return                                                 |            |                  |                                                |                                                |                                                               | Personalize       |                |      |
| Job Openin<br>Job Opening Sta<br>Submi      | g ID 106451<br>atus 010 Open<br>tted No                 |            |                  | Busines:<br>Job Postin <u>c</u><br>Position Nu | s Unit CLMSN<br>3 Title Adminis<br>mber 000000 | (CLMSN)<br>trative Assistant<br>79 (Administrative Assistant) |                   |                |      |
| A Interview 1 - Date                        | Applicant ID 221212<br>pplicant Type External Applicant | t          |                  |                                                |                                                |                                                               | Preferred Contact | Not Specified  |      |
|                                             | *Date 02/22/2022                                        |            | Interview Status | Unconfirmed                                    |                                                | ~                                                             | Initiator Danie   | elle Arrington |      |
| *Sta                                        | art Time 8:00AM                                         | ,<br>,     | Interview Type   | Video Interviev                                | V                                              | ·                                                             |                   |                |      |
| *E                                          | nd Time 10:00AM                                         | Ар         | plicant Response | None                                           |                                                | - B 0                                                         |                   |                |      |
| Interviewers ⑦                              | Interviewer Name                                        | Date       | Start Time       | End Time                                       | Time Zone                                      | Response                                                      | Comments          | Availability   | Noti |
| 049518 <b>Q</b>                             | Danielle Arrington                                      | 02/22/2022 | 8:00AM           | 10:00AM                                        | EST                                            | None ~                                                        |                   | Ŏ              |      |
| Add Interviewer  Venue Informa Venu Respons | tion ⑦                                                  |            | Q<br>V           | *Locatio                                       | n sparkhire                                    |                                                               |                   |                | 11.  |
| Add/E                                       | dit Venue                                               |            |                  |                                                | 245 charac                                     | ters remaining                                                |                   |                |      |

**Step 2:** Select "Submit" at the bottom of the page to save the schedule.

Repeat these steps for all interviewed candidates.

# **Enter Second Interview Details**

Step 1: From the applicant pool page, select the "Interview" Column

| Applicants  | Applicant Search | Applicant Scree | ening Activity a | & Attachments Details |              |                  |                 |
|-------------|------------------|-----------------|------------------|-----------------------|--------------|------------------|-----------------|
| All<br>(6)  | Applied<br>(0)   |                 | Reviewed<br>(0)  | Screen<br>(0)         | Route<br>(3) | Interview<br>(2) | Offe<br>(0)     |
| pplicants ⑦ |                  |                 |                  |                       |              |                  |                 |
| ■ Q         |                  |                 |                  |                       |              |                  |                 |
| Select      | Applicant Name A | Applicant ID    | Туре             | Disposition           | Application  | Resume           | Interest        |
|             | Anthony McKnight | 221212          | External         | Interview             |              |                  | 1111 <b>X</b>   |
|             | Chandler Blanks  | 185099          | External         | Interview             |              |                  | <u>केकेके X</u> |

# **Step 2:** Select the Interview icon for the candidate who has completed or will be completing a second interview. The Manage Interviews page will appear.

| Applicants   | Applicant Search | Applicant   | Screening      | Activity 8 | & Attachments | Details     |                        |                  |        |              |      |             |       |             |           |
|--------------|------------------|-------------|----------------|------------|---------------|-------------|------------------------|------------------|--------|--------------|------|-------------|-------|-------------|-----------|
|              |                  |             |                |            |               |             |                        |                  |        |              |      |             |       |             |           |
| All<br>(6)   | Applied<br>(0)   |             | Reviewe<br>(0) | d          | Screen<br>(0) |             | Route<br>(3)           | Interview<br>(2) |        | Offer<br>(0) |      | Hire<br>(0) |       | Hold<br>(0) |           |
| Applicants ⑦ |                  |             |                |            |               |             |                        |                  |        |              |      |             |       |             |           |
| ■ Q          |                  |             |                |            |               |             |                        |                  |        |              |      |             |       |             |           |
| Select       | Applicant Name A | Applicant I | ) Type         |            | Disposition   |             | Application            | Resume           | Intere | st           | Mark | Reviewed    | Route |             | nterview  |
|              | Anthony McKnight | 221212      | Externa        | I          | Interview     |             |                        |                  | 100    | ×            |      |             |       |             | • 📷       |
|              | Chandler Blanks  | 185099      | Externa        | ll .       | Interview     |             |                        |                  | 1001   | ×            |      |             | Ğð    |             | <b>10</b> |
| Select All   | Deselect All     | ▼ Gr        | oup Actions    |            | Ρ             | rint Prelim | inary Applicant Report |                  |        |              |      |             |       |             |           |

**Step 3:** Select "Create New Interview Schedule" at the bottom of the page.

|       | Applicant Name Anthony McKnight<br>Applicant ID 221212<br>Job Posting Title Administrative Assistant<br>Job Code AA7500 (Administrative Assistant) |                |          |           |           | Job Opening ID 106451<br>Job Opening Status 010 Open<br>Business Unit CLMSN (CLMSN)<br>Position Number 00000079 (Administrative Assistant) |             |                      |   |  |  |  |
|-------|----------------------------------------------------------------------------------------------------|----------------|----------|-----------|-----------|----------------------------------------------------------------------------------------------------|-------------|----------------------|---|--|--|--|
| Inter | view Summary                                                                                                    | (2)            |          |           |           |                                                                                                    |             |                      |   |  |  |  |
| Selec | t Date                                                                                                    | Start Time     | End Time | Time Zone | Location  | Submitted                                                                                                    | Status      | Final Recommendation |   |  |  |  |
| ۲     | 02/22/2022                                                                                                    | 8:00AM         | 10:00AM  | EST       | sparkhire | v                                                                                                    | Unconfirmed | 005 Interview        | 0 |  |  |  |
| Inter | view Details 🕐                                                                                                    |                |          |           |           |                                                                                                    |             |                      |   |  |  |  |
|       |                                                                                                    | Date 02/22/2   | 2022     |           |           |                                                                                                    | 🧷 Edit li   | nterview Schedule    |   |  |  |  |
|       | Start                                                                                                    | Time 8:00AN    | I EST    |           |           |                                                                                                    |             |                      |   |  |  |  |
|       | End                                                                                                    | Time 10:00A    | MEST     |           |           |                                                                                                    |             |                      |   |  |  |  |
|       | Loc                                                                                                    | ation sparkhi  | re       |           |           |                                                                                                    |             |                      |   |  |  |  |
|       | Subr                                                                                                    | nitted Yes     |          |           |           |                                                                                                    |             |                      |   |  |  |  |
|       | s                                                                                                    | status Unconf  | firmed   |           |           |                                                                                                    |             |                      |   |  |  |  |
| Fin   | nal Recommenda                                                                                                    | ation 👔        |          |           |           |                                                                                                    |             |                      |   |  |  |  |
|       | Final Recommend                                                                                                    | lation 005 Int | terview  | v         |           |                                                                                                    |             |                      |   |  |  |  |
|       | Re                                                                                                    | ason           |          | v)        |           |                                                                                                    |             |                      |   |  |  |  |
|       |                                                                                                    |                |          |           |           |                                                                                                    |             |                      |   |  |  |  |
| Crea  | ate New Interview S                                                                                                    | Schedule       |          |           |           |                                                                                                    |             |                      |   |  |  |  |

**Step 4:** Enter Interview Date, Start Time, End Time, Time Zone, Interview Type, and Location in the appropriate sections:

| Thterview 2 -  | Date Not Entered 👔 |                                      |              |          |              |                         |  |  |  |  |  |  |  |
|----------------|--------------------|--------------------------------------|--------------|----------|--------------|-------------------------|--|--|--|--|--|--|--|
|                | *Date              | *Date Interview Status Unconfirmed V |              |          |              |                         |  |  |  |  |  |  |  |
|                | *Start Time        | art Time Interview Type              |              |          |              |                         |  |  |  |  |  |  |  |
|                | *End Time          | Appl                                 | icant Respon | se None  |              |                         |  |  |  |  |  |  |  |
|                | *Time Zone PST 🔍   |                                      |              |          |              |                         |  |  |  |  |  |  |  |
| Interviewers   | 2)                 |                                      |              |          |              |                         |  |  |  |  |  |  |  |
| Interviewer ID | Interviewer Name   | Date                                 | Start Time   | End Time | Time<br>Zone | Response                |  |  |  |  |  |  |  |
| 049518 Q       | Danielle Arrington |                                      |              |          |              | None v                  |  |  |  |  |  |  |  |
| Add Interviewe | r                  |                                      |              |          |              |                         |  |  |  |  |  |  |  |
| Venue Infor    | mation 🕐           |                                      |              |          |              |                         |  |  |  |  |  |  |  |
| Ven            | ue                 |                                      |              |          | Location     |                         |  |  |  |  |  |  |  |
|                | Email Address      |                                      |              |          |              |                         |  |  |  |  |  |  |  |
| Respon         | se                 |                                      |              | ~)       |              |                         |  |  |  |  |  |  |  |
|                |                    |                                      |              |          |              |                         |  |  |  |  |  |  |  |
| Add/Edi        | it Venue           |                                      |              |          | 2            | 54 characters remaining |  |  |  |  |  |  |  |

**Step 5:** Select "Submit" at the bottom of the page to save the schedule.

Repeat these steps for all candidates participating in second interviews.